# 认识Air 2

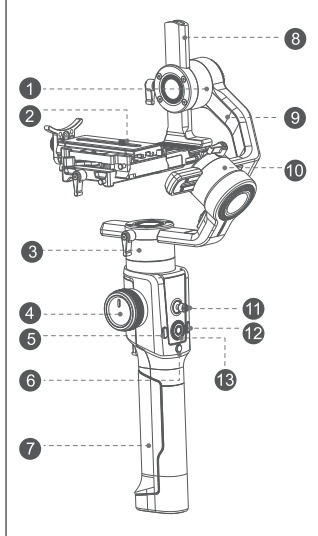

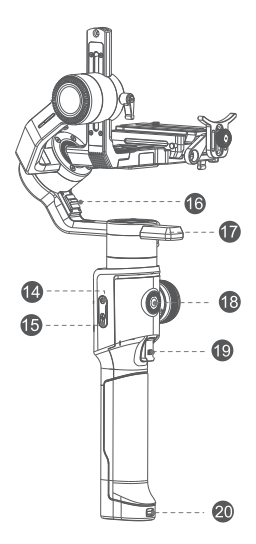

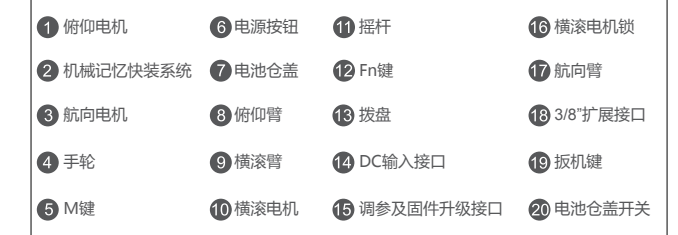

# 安装Air 2

# 三脚架的安装和使用

Air 2底部带有一个1/4" 螺丝孔和一个3/8" 螺丝孔,使用桌面三脚架时,将三脚架拧入 1/4" 的螺丝孔中,再展开三脚架,即可将Air 2放置在桌面等平整的地方。 如果需要将Air 2安装到大型三脚架、滑轨等设备上,则可以直接安装在3/8" 的螺丝孔上, 拧紧即可。

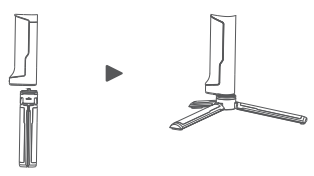

电池的安装和拆卸

▲ 安装电池时,请注意电池的方向,如果电池装反,会导致电池短路

a. 轻微握紧电池仓盖,将电池仓盖开关向下拨,然后将电池仓盖向外滑出,松开电池仓盖 开关即可

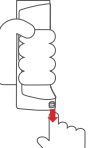

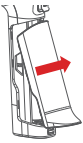

b. 将电池按下图的方向和顺序, 逐一装进电池仓中

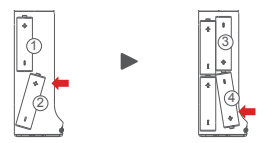

c.将电池仓盖上方的卡扣插入电池仓上的相应缺口中,再将电池仓盖向内按压,直到电池 仓盖开关锁止即可 ♥♥ (№)

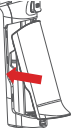

# 相机的安装和拆卸

Air 2所配的快装板,带有一个1/4"螺丝,一个3/8"螺丝,根据相机底部的固定螺 丝孔,选择合适的螺丝即可。将多余的螺丝拆下,装入附件收纳包中,防止丢失。 Air 2所配的快装板没有前后方向性要求,无论朝前或朝后滑入都可以正常安装。将相机固 定到快装板上时,让镜头略微超出快装板,以便安装镜头支架及跟焦安装管转接支架。

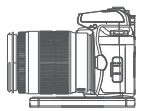

- 固定好相机后,松开锁紧扳手A,将快装板插进快装底座中,快装板没有方向要求,从前方或后方都可以正常安装
- Air 2的快装系统具有记忆功能,在插入快装板时,请确认安全销1和安全销2均已有效锁止快装板,快装板无法前后移动。然后通过锁紧板手A锁紧快装板

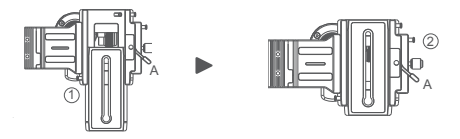

• 拆卸快装板时,如果按住安全销1,则可以将快装板从前面直接抽出

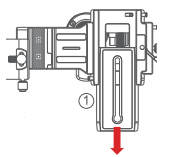

如果需要向后取出快装板,则需要先按住安全销1,然后向后滑动快装板,在快装板移动到尽头时,需要按住安全销2,才能将快装板完全取下

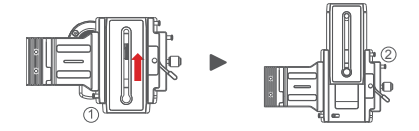

▲ 注意:为达到最佳使用效果,建议您使用镜头支架

# 相机控制线的安装

Air 2配有4条相机控制线,全部收纳于附件收纳包中 a. MOZA相机控制线-Mini:适用于配备Mini USB接口的相机,如佳能5D3等 b. MOZA相机控制线-Micro:适用于使用配备Micro USB接口的相机,如佳能5D4等 c. MOZA相机快门线-Remote:适用于配备2.5mm接口的松下相机,如GH3、GH4等 d. MOZA相机快门线-Multi:适用于配备Multi接口的相机,如索尼A7s亚、A7亚等 e. MOZA相机快门线-Multi/C:适用于配备Multi接口直支持USB供电的相机,如索尼A7s 亚 A7亚 盖

连接相机控制线时,先将弯头Mini USB端插入AIR 2的相机控制接口Cam Ctrl,再将另一端插入相机的USB口或控制口即可。相机连接成功后,Air 2屏幕上会显示相机图标,您可以使用Air 2来控制相机

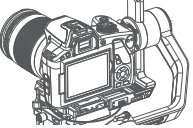

# ▲ 注意:

不同相机及镜头支持的功能会有差异,详细情况请参考第29页的相机控制部分
不支持USB协议的相机在连接到Air 2云台后不会自动显示相机图标,需要手动选择对应的协议类型才能完成相机控制线的安装,详细操作请参考第28页

# 跟焦安装管的安装和拆卸

当需要在Air 2上安装跟焦器时,需要先安装好跟焦安装管。

从附件收纳包中取出跟焦安装管转接支架\*1、M3\*10螺丝\*2、H2内六角扳手\*1,将转接支架固定在快装板前面的螺纹孔中,然后将跟焦安装管安装在跟焦安装管转接支架即可。

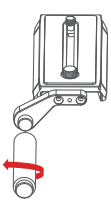

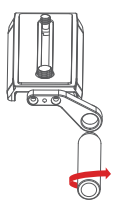

靠左侧安装时,跟焦安装管转接支架的螺柱和 跟焦安装管的螺孔配合,逆时针方向锁紧。

靠右侧安装时,跟焦安装管转接支架的螺孔和 跟焦安装管的螺柱配合,顺时针方向锁紧。

▲ 注意:1.为防止跟焦器安装管松脱,请按照上图示意的位置关系来安装跟焦安装管转 接支架和跟焦安装管。2.两根跟焦安装管不能装配到一起延长使用。

# 增高组件的使用

在以下情况下,您可以根据需要使用增高组件: a.使用的相机太矮,无法调节俯仰轴的平衡 b.使用的镜头太短,无法安装跟焦器 c.需要安装跟焦器用于变焦

▲ 注意:在安装增高组件前,如果已经安装了跟焦安装管转接支架,请先拆下跟焦安装 管转接支架

首先将增高块固定在快装板两端的螺孔中,然后将另一块快装板按同样的方式固定到增高 块上即可。

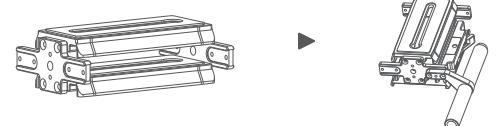

增高组件上预留了跟焦安装管转接支架的安装位置,可以根据跟焦器的安装需要,选择合 适的位置安装跟焦安装管转接支架。

# 平衡调节

▲ 注意:平衡调节可以参考第38页, Air 2的平衡检查功能, 按照检查结果的指示来进行 调节会更加方便

# 锁定横滚轴

将横滚电机锁拨到锁止位,转动横滚臂到图示位置,此时横滚臂会自动锁止。

▲注意 : 如横滚臂在与航向臂重叠位置被锁止 , 请先解锁横滚电机 , 切勿强行拉拽 )

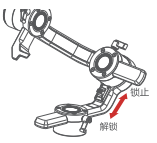

# 快装板前后调节

a. 将相机安装在Air 2上后,松手查看镜头的指向

- b. 如果镜头斜向上,则相机位置靠后,松开快装底座锁紧旋钮,将快装底座向前调,直到 镜头指向前方
- c. 如果镜头斜向下,则相机位置靠前,松开快装底座锁紧旋钮,将快装底座向后调,直到 镜头指向前方
- d. 锁紧快装底座锁紧旋钮

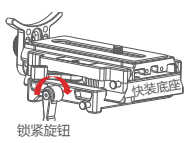

# 俯仰臂调节

a. 将相机转动到镜头朝上,缓慢松手,检查相机朝哪个方向偏转

b. 松开俯仰臂调节旋钮1,将俯仰臂2朝相机偏转的反方向调整,直到相机保持镜头向上

c. 锁紧俯仰臂调节旋钮1

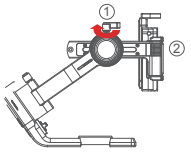

# 横滚臂调节

a. 将横滚电机锁拨到解锁位

b. 观察静止时,横滚臂的偏转方向

c. 松开横滚臂调节旋钮1,将横滚臂2朝着偏转的反方向调节,直到横滚臂2保持水平

d. 锁紧横滚臂调节旋钮1

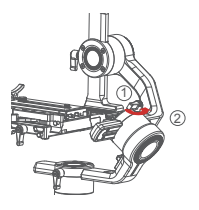

# 航向臂调节

a. 将Air 2水平侧放,使航向臂保持水平,缓慢松手,检查相机朝哪个方向偏转

b. 松开航向臂调节旋钮1,将航向臂2朝着偏转的反方向调节,直到航向臂2保持水平

c. 锁紧航向臂调节旋钮1

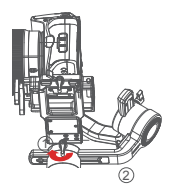

▲ 注意: 如果没有调节好航向臂的平衡, 会导致航向电机发热, 跟随过冲等情况, 且盗 梦空间功能无法正常使用

# 按键操作及屏幕显示说明

# 按键定义

| 按键名称         | 操作      | 默认功能    |      | 菜单内功能   |      |      |      |     |       |
|--------------|---------|---------|------|---------|------|------|------|-----|-------|
|              | 单击      |         | 无操作  | 对焦      | 快门   |      |      |     | 不变    |
| +====        | 双击      | 归中      | 无操作  | 归中      | 自拍   |      |      |     | 不变    |
| 扳机键          | 三击      | 自拍      | 无操作  | 归中      | 自拍   |      |      |     | 不变    |
|              | 按住      | 航向-俯仰跟随 | 无操作  | 航向-俯仰跟随 | 全锁定  | 急速跟随 | 态极模式 |     | 不变    |
|              | 单击      | 录制/停止   |      |         |      |      |      |     | 不变    |
| 电源键          | 双击      | 拍照      |      |         |      |      |      |     | 不变    |
|              | 长按      | 开机/关机   |      |         |      |      |      |     | 不变    |
| 手轮           | 旋转      | 跟焦器1    | 跟焦器1 | 跟焦器2    | 电子跟焦 | 俯仰轴  | 横滚轴  | 航向轴 | 不变    |
| M键           | 单击      | 切换手轮模式  |      |         |      |      |      |     | 不变    |
|              | 单击      | 急速跟随开关  |      |         |      |      |      |     | 不变    |
| r /m         | 双击      | 盗梦空间开关  |      |         |      |      |      |     | 不变    |
| FN键          | 三击      | 态极模式开关  |      |         |      |      |      |     | 不变    |
|              | 长按      | 自动调参    |      |         |      |      |      |     | 不变    |
|              | 单击      | 航向跟随开关  |      |         |      |      |      |     | 不变    |
|              | 双击      | 横滚跟随开关  |      |         |      |      |      |     | 不变    |
| 摇杆           | 三击      | 俯仰跟随开关  |      |         |      |      |      |     | 不变    |
|              | 上下拨动    | 俯仰转动    | 俯仰轴  | 横滚轴     | 航向轴  |      |      |     | 不变    |
|              | 左右拨动    | 航向转动    | 俯仰轴  | 横滚轴     | 航向轴  |      |      |     | 不变    |
| 100 44 1 144 | 单击      | TV      |      |         |      |      |      |     | 选择条上移 |
| <u> </u>     | 双击      | 俯仰跟随开关  |      |         |      |      |      |     |       |
|              | 单击      | AV      |      |         |      |      |      |     | 选择条下移 |
| 坂盘卜键         | 双击      | 航向跟随开关  |      |         |      |      |      |     |       |
|              | 单击      | ISO     |      |         |      |      |      |     | 返回    |
| 坂盈左曜         | 双击      | 横滚跟随开关  |      |         |      |      |      |     |       |
| 拔盘右键         | 单击      | 取景器开关   |      |         |      |      |      |     | 确认    |
|              | 单击      | 进入菜单    |      |         |      |      |      |     | 不变    |
| 拔盘中键         | 三击      | 中/英文切换  |      |         |      |      |      |     | 不变    |
|              | 长按      | 休眠/唤醒   |      |         |      |      |      |     | 不变    |
| 拔盘轮          | 旋转      | 调节跟随速度  |      |         |      |      |      |     | 调节选中  |
| 组合键          | 摇杆键+电源键 | 进入升级模式  |      |         |      |      |      |     |       |

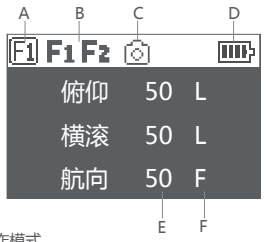

- A:手轮工作模式
  - F1: 手轮控制外接跟焦器1
  - [Fe]: 手轮控制外接跟焦器2
  - Fel: 手轮控制相机的电子跟焦
  - ①:手轮控制俯仰轴转动
  - : 手轮控制横滚轴转动
  - 🖸 : 手轮控制航向轴转动
- B:跟焦器连接状态,接入跟焦器后,显示该图标。没有接入则不显示,最多可接入两个 跟焦器
- C:相机连接状态,接入USB控制的相机后,显示该图标,未接入相机或接入非USB控制的相机则不显示
- D:电池电量,每格代表25%的电量,当电量为空时,请及时充电
- E:跟随速度值,0-100,通过旋转拨盘调节,速度越大,跟随越快
- F:跟随状态
  - L:锁定,该轴的跟随功能处于关闭状态
  - F:跟随,该轴的跟随功能处于开启状态
  - Q: 极速跟随

# 菜单说明

| L1   | L2       | L3           | L4    | L5           | 值        | 功能                                                    |
|------|----------|--------------|-------|--------------|----------|-------------------------------------------------------|
|      |          | 快门线          |       |              | *        | 设置相机控制类型为通用快门线                                        |
|      |          | MCSC-Multi   |       |              | *        | 设置相机控制类型为索尼-Multi 接口                                  |
|      | 选择       | MCSC-Multi/C |       |              | *        | 设置相机控制类型为索尼-Multi 接口并供电                               |
| 1010 |          | MCSC-Remote  |       |              | *        | 设置相机控制类型为松下-Remote 接口                                 |
| 旧机   |          | M3C-USB      |       |              | *        | 设置相机控制类型为 USB 接口                                      |
|      |          | ISO          |       |              | 32106400 | 设置相机 ISO 参数 ,无法调节时显示N/A                               |
|      | 参数       | TV           |       |              | 301/8000 | 设置相机快门参数 , 无法调节时显示N/A                                 |
|      |          | AV           |       |              | F1.2F22  | 设置相机光圈参数 , 无法调节时显示N/A                                 |
|      |          | 开关           |       |              | on/off   | 开启/关闭电机                                               |
|      |          |              | 自动调参  |              | 调参结果     | 进行 /完成自动调参                                            |
|      |          |              |       | 超轻           | ?/ok     | 设置电机出力档位为最小                                           |
|      |          |              |       | 轻            | ?/ok     | 设置电机出力档位为小                                            |
|      |          |              | 等级    | 中            | ?/ok     | 设置电机出力档位为中                                            |
|      |          | 力度           |       | 重            | ?/ok     | 设置电机出力档位为大                                            |
|      | 电机       |              |       | 超重           | ?/ok     | 设置电机出力档位为最大                                           |
|      |          |              |       | 俯仰           | 0 - 100  | 设置俯仰电机的出力大小                                           |
|      |          |              | 自定义   | 横滚           | 0 - 100  | 设置横滚电机的出力大小                                           |
|      |          |              |       | 航向           | 0 - 100  | 设置航向电机的出力大小                                           |
|      |          |              | 俯仰    |              | 0-100    | 设置俯仰电机的滤波参数                                           |
|      |          | 滤波           | 横滚    |              | 0-100    | 设置横滚电机的滤波参数                                           |
|      |          |              | 航向    |              | 0-100    | 设置航向电机的滤波参数                                           |
|      |          |              | 俯仰    |              | on/off   | 开启/关闭俯仰轴跟随功能                                          |
|      |          | π¥           | 横滚    |              | on/off   | 开启/关闭横滚轴跟随功能                                          |
|      |          |              | 航向    |              | on/off   | 开启/关闭航向轴跟随功能                                          |
|      |          |              | 俯仰    |              | 0-100    | 设置俯仰电机的跟随速度                                           |
|      | 跟随       | 速度           | 横滚    |              | 0-100    | 设置構滚电机的跟随速度                                           |
|      |          |              | 航向    |              | 0-100    | 设置航向电机的跟随速度                                           |
|      |          |              | 俯仰    |              | 0-100    | 设置俯仰电机的跟随启动备度                                         |
|      |          | 死区           | 構滚    |              | 0-100    | 设置横滚电机的跟随启动角度                                         |
|      |          |              | 航向    |              | 0-100    | 设置航向电机的跟随启动角度                                         |
|      |          |              |       | 上下           | t/r/p    | 摇杆上下拨动控制俯仰/横滚/航向旋转                                    |
|      |          |              | 功能    | <br>左右       | t/r/p    | 探杆左右拨动控制俯仰/横滚/航向旋转                                    |
|      |          |              | 灵敏度   | 上下           | 0 - 100  | 握杆上下拨动的显数度                                            |
|      |          | 摇杆           |       | 左右           | 0 - 100  | 摇杆左右拨动的显微度                                            |
| 云台   |          |              |       | 上下           | + /-     | 探杆上下拨动正向 /反向控制                                        |
|      |          |              | 习惯    | 左右           | + /-     | 探杆左右拨动正向/反向控制                                         |
|      |          |              |       | 現住器1         | *        | 使用跟隹手轮控制外接跟隹器1                                        |
|      |          |              |       | 跟焦器2         | *        | 使用跟焦手轮控制外接跟焦器2                                        |
|      |          |              |       | 由子跟隹         | *        | 使用跟隹手轮控制相机电子跟隹                                        |
|      |          |              | 功能    | 航向           | *        | 使用跟隹手轮控制航向轴                                           |
|      |          | 手轮           |       | 俯仰           | *        | 使用跟住王轮控制俯仰轴                                           |
|      |          |              |       | 構姿           | *        | 使用跟住王轮控制構築轴                                           |
|      |          |              | 司納度   | DOX          | 0-100    | 王轮控制的灵教度                                              |
|      |          |              | 习惯    |              | +/-      | 王轮下向 /反向控制                                            |
|      |          |              | MICS  | 云            | *        | 按住版机键不执行任何操作                                          |
|      | 操作       |              |       | 上<br>航向-俯仰親随 | *        | 按住版机键进入航南_俯仰跟随横式                                      |
|      | Dist I - |              | 按住    | 全锁定          | *        | 按住版机建进入例6月 机甲酰胺原因                                     |
|      |          |              |       | 13.2本9日 8本   | *        | 按住垢机鍊注 \ 场 违照陈档式                                      |
|      |          |              |       | 水準取用         |          | 读在近初始进入太阳 横子                                          |
|      |          |              |       | 76.90X       | *        | 1×11×11×11×14×17×1×17×17×17×17×17×17×17×17×17×17×17×1 |
|      |          |              | 曲土    | 土地门          | *        | キロ327/08年17273月19第1日                                  |
|      |          | 扳机           | -+III |              | +        | 平山政和確加無用力                                             |
|      |          |              |       | 刈馬           |          | 中山1010年日403月二一次                                       |

• 如果选中的项目右侧有'II'标志,内含选项,则点击拨盘右键可以使该 项目在几个选 项中切换

- 如果选中的项目右侧有'> '标志,则该项目有下级菜单,点击拨盘右键进入下级菜单 • 如果选中的项目右侧有'[]'标志,内含数字,则转动拨盘可调节该值
- 可以将'\*'移动到选中的项目上, 启用该项目
- 菜里类型的识别与操作方法: • 如果当前菜单列表中某项目右侧有'\* '标志,则当前列表为最终选项,点击拨盘右键

|      |    | 加速度计    |    | ? /ok/err | 正在/已经校准加速度计        |  |  |
|------|----|---------|----|-----------|--------------------|--|--|
|      | 标定 |         | 俯仰 | 0-100     | 设置俯仰轴的平衡偏移量        |  |  |
|      |    | 姿态微调    | 横滚 | 0-100     | 设置横滚轴的平衡偏移量        |  |  |
|      |    |         | 航向 | 0-100     | 设置航向轴的平衡偏移量        |  |  |
|      | 海告 | English |    | *         | 设置显示语言为英文          |  |  |
|      | 后日 | 中文      |    | *         | 设置显示语言为中文          |  |  |
|      |    | 石里 1    | 保存 | ? /ok     | 将目前的参数保存为配置 1      |  |  |
|      |    | BUIL 1  | 加载 | ? /ok     | 加载 配置 1 所保存的参数     |  |  |
| 添田   |    | 司学 つ    | 保存 | ? /ok     | 将目前的参数保存为配置 2      |  |  |
| 18H3 | 配置 | BUIL 2  | 加载 | ? /ok     | 加载 配置 2所保存的参数      |  |  |
|      |    | 辺里っ     | 保存 | ? /ok     | 将目前的参数保存为配置 3      |  |  |
|      |    | BUIL 2  | 加载 | ? /ok     | 加载 配置 3 所保存的参数     |  |  |
|      |    | 还原      |    | ? /ok     | 恢复默认参数设置           |  |  |
|      | 关于 |         |    |           | 设备名称 、蓝牙ID 及固件版本信息 |  |  |
|      |    |         |    |           |                    |  |  |

| L1 | L2            | L3     | L4      | L5 | 值         | 功能                |  |  |  |  |  |
|----|---------------|--------|---------|----|-----------|-------------------|--|--|--|--|--|
|    |               |        |         | 卒  | *         | 双击扳机键不执行任何操作      |  |  |  |  |  |
|    |               | 1510   | 双击      | 旧中 | *         | 双击扳机键云台归中         |  |  |  |  |  |
|    |               | 300176 |         | 自拍 | *         | 双击扳机键云台旋转1 80°    |  |  |  |  |  |
| 云台 | 18.//F        |        |         | 空  | *         | 三击扳机键不执行任何操作      |  |  |  |  |  |
|    | 2011-         |        | 三击      | 归中 | *         | 三击扳机键云台归中         |  |  |  |  |  |
|    |               |        |         | 自拍 | *         | 三击扳机键云台旋转1 80°    |  |  |  |  |  |
|    |               | 拨盘     | 习惯      |    | +/-       | 拨盘顺时针旋转调节的值降低 /升高 |  |  |  |  |  |
|    | 自动调参          |        |         |    | 调参结果      | 执行自动调参            |  |  |  |  |  |
|    | 平衡检查          |        |         |    | 调整建议      | 相机的平衡状态           |  |  |  |  |  |
|    |               |        | 开关      |    | on/off    | 开启/关闭跟焦器          |  |  |  |  |  |
|    |               |        | 设定 A点   |    | ? /ok/err | 设定跟焦器的A点          |  |  |  |  |  |
|    |               | F1     | 设定 B点   |    | ? /ok/err | 设定跟焦器的B点          |  |  |  |  |  |
|    | 跟焦器           |        | 清除 AB 点 |    | ? /ok/err | 清除标定信息            |  |  |  |  |  |
|    |               |        | 跟焦示教    |    | >         | 进入智能示教模式          |  |  |  |  |  |
|    |               |        | 开关      |    | on/off    | 开启/关闭 跟焦器         |  |  |  |  |  |
|    |               | F2     | 设定 A点   |    | ? /ok/err | 设定跟焦器的A点          |  |  |  |  |  |
|    |               |        | 设定 B点   |    | ? /ok/err | 设定跟焦器的 B点         |  |  |  |  |  |
|    |               |        | 清除 AB 点 |    | ? /ok/err | 清除标定信息            |  |  |  |  |  |
|    |               |        | 跟焦示教    |    | >         | 进入智能示教模式          |  |  |  |  |  |
|    |               | 希区柯克   |         |    | >         | 进入希区柯克模式          |  |  |  |  |  |
| 高级 | 盗梦空间          | 速度     |         |    | 0-100     | 设置盗梦空间的转动速度       |  |  |  |  |  |
|    |               |        | 俯仰      |    | on/off    | 开启 /关闭俯仰轴的体感控制    |  |  |  |  |  |
|    | 休成均制          | 开关     | 横滚      |    | on/off    | 开启 /关闭横滚轴的体感控制    |  |  |  |  |  |
|    | h4-1623 T (b) |        | 航向      |    | on/off    | 开启 /关闭航向轴的体感控制    |  |  |  |  |  |
|    |               | 速度     |         |    | 0-100     | 设置体感控制的速度         |  |  |  |  |  |
|    | 物体跟踪          | 速度     |         |    | 0-100     | 设置物体追踪的最大速度       |  |  |  |  |  |
|    |               |        | 俯仰      |    | on/off    | 打开 /关闭俯仰轴的手动定位    |  |  |  |  |  |
|    | 手动定位          | 开关     | 横滚      |    | on/off    | 打开 /关闭横滚轴的手动定位    |  |  |  |  |  |
|    |               |        | 航向      |    | on/off    | 打开 /关闭航向轴的手动定位    |  |  |  |  |  |
|    |               | 陀螺仪    |         |    | ? /ok/err | 正在/已经校准陀螺仪        |  |  |  |  |  |
|    |               | 加速度计   |         |    | ? /ok/err | 正在/已经校准加速度计       |  |  |  |  |  |
|    | 标定            |        | 俯仰      |    | 0-100     | 设置俯仰轴的平衡偏移量       |  |  |  |  |  |
|    |               | 姿态微调   | 横滚      |    | 0-100     | 设置横滚轴的平衡偏移量       |  |  |  |  |  |
|    |               |        | 航向      |    | 0-100     | 设置航向轴的平衡偏移量       |  |  |  |  |  |

#### ▲ 注意:

1. 如果选中的项目及其所在的菜单列表中的其它项目右侧均没有标志,则点击右键可以执行该选项一

次,执行过程中该项目右侧显示'?'执行完成后显示'ok',如果执行失败则显示'err'。

2. 平衡检查、自动调参、关于的界面为特殊界面,上述显示规则不适用。

3. 滤波参数: 电机出现高频振动时适当调小, 电机出现低频振动时适当调大。

4. 手动定位功能优先级低于跟随功能,开启某个轴的手动定位后,需要关闭该轴的跟随,才能正常使用手动定位功能。

# 功能说明

### 相机控制 (\* 请将镜头对焦开关设置为MF)

| 品牌        | 포号             | 相机选择        | 线材                        | 快门  | 录制 | ISO | TV | AV  | 自动对焦 | 电子跟焦 | 供电     |
|-----------|----------------|-------------|---------------------------|-----|----|-----|----|-----|------|------|--------|
|           | EOS R          |             | M3C-Micro+ Micro to Type- | ×   | ×  | ×   | V  | V   | ×    | ×    | -      |
|           | EOS RP         | 1           | C Adapter ( 洗死 )          | ×   | ×  | ×   | V  | V   | ×    | ×    | -      |
|           | EOS 6D Mark II | 1           |                           | *   | √  | 1   | V  | V   | √    | 1    | -      |
|           | EOS 6D         | 1           |                           | *   | √  | 1   | √  | V   | √    | 1    | -      |
|           | EOS 60D        | 1           |                           | *   | ×  | ×   | ×  | V   | ×    | ×    | -      |
|           | EOS 70D        | 1           |                           | *   | √  | 1   | √  | √   | √    | 4    | -      |
|           | EOS 77D        | 1           |                           | *   | ×  | 1   | ×  | V   | V    | 1    | -      |
|           | EOS 80D        | M3C-USB     | M3C-Mini                  | *   | ×  | ×   | ×  | V   | ×    | ×    | -      |
| CANON     | EOS 5D2        |             |                           | *   | ×  | ×   | ×  | V   | ×    | ×    | -      |
|           | EOS 5D3        | 1           |                           | *   | ×  | ×   | ×  | V   | ×    | ×    | -      |
|           | EOS 800D       | 1           |                           | *   | ×  | -   | ×  | V   | ×    | ×    | -      |
|           | EOS 5D Mark IV | 1           |                           | *   | √  | 1   | √  | V   | √    | 4    | -      |
|           | EOS 200D II    | 1           | M3C-Micro                 | *   | ×  | ×   | ×  | V   | ×    | ×    | -      |
|           | EOS M50        | 1           |                           | *   | ×  | ×   | ×  | V   | ×    | ×    | -      |
|           | EOS M5         | MCSC-C1     | C1 Shutter Cable ( 洗配 )   | 1   | -  | -   | -  | -   | -    | -    | -      |
|           | Alpha 75       |             |                           | _   | 1  | J   | 1  | N.  | 1    |      | J.     |
|           | Alpha 78       |             |                           |     | 1  | 1   | 1  | 1   | 1    |      |        |
|           | Alpha 6200     |             |                           |     | 1  | 1   | 1  | 1   | 1    |      |        |
|           | Alpha 6400     |             |                           |     | 1  | 1   | 1  | 1   | 1    | J    |        |
|           | Alpha 6500     |             |                           |     | 1  | 1   | 1  | 1   | 1    | -    |        |
|           | Alpha 75 II    |             |                           |     | 1  | 1   | 1  | 1   | 1    |      |        |
|           | Alpha 78 II    | M3C-USR     | M3C-Micro                 |     | 1  | 1   | 1  | 1   | 1    |      |        |
|           | Alpha 7 II     |             |                           |     | 1  | 1   | 1  | 1   | 1    |      |        |
|           | Alpha 7 III    |             |                           |     | 1  | 1   | 1  | 1   | 1    | J    |        |
|           | Alpha 7P III   |             |                           |     | 1  | 1   | 1  | 1   | 1    | 1    |        |
|           | DSC-RY100M2    |             |                           |     | 1  | 1   | 1  | 1   | 1    | -    |        |
|           | DSC-RY100M4    |             |                           |     | 1  | 1   | 1  | 1   | 1    |      |        |
|           | DSC-RV100MS    | 1           |                           |     | 1  | 1   | 1  | 1   | 1    |      |        |
| SONY      | Alpha 75       |             |                           | 1   | 1  | -   | -  | -   | 1    |      |        |
|           | Alpha 78       | MCSC-Multi  | MCSC-Multi                | - V |    | _   | _  | _   | 4    |      | v<br>v |
|           | Alpha 6200     |             |                           |     | 1  | _   | _  | _   | 1    |      |        |
|           | Alpha 6400     | 1           |                           | 1   | 1  | _   | _  | _   | 1    |      |        |
|           | Alpha 6500     | 1           |                           | 1   | 1  | _   | _  | _   | 1    |      |        |
|           | Alpha 75 II    | 1           |                           | 1   | 1  | _   | _  | _   | 1    |      |        |
|           | Alpha 78 II    | 1           |                           | 1   | 1  | _   | _  | _   | 1    |      |        |
|           | Alpha 7 T      | MCSC-MURIC  | MCSC-Multi/C              |     | 4  |     | _  | _   | 4    | _    | v .    |
|           | Alpha 7 II     | mese manye  | mese many e               |     | 4  |     | _  | _   | 4    | _    | v .    |
|           | Alpha 70 III   | -           |                           |     | 4  |     | _  | _   | 4    | _    | v .    |
|           | DEC DV100A42   | -           |                           |     | 4  |     | _  | _   | 4    | _    | v .    |
|           | DSC INLOOMA    | 1           |                           |     | 4  |     |    |     | 4    |      |        |
|           | DSC-RV100MS    | 1           |                           | 1   | 1  | _   | _  | _   | 4    |      | 1      |
|           | DMC-G7KGK      |             |                           | 1   | 1  | _   | _  | _   | 4    |      |        |
|           | DMC-GR5GK      | 1           |                           | 1   | 1  | _   | _  | _   | 4    |      |        |
|           | DMC-GH2        | MCSC-Remote | MCSC-Remote               | 1   | 1  | _   | _  | _   | 4    |      |        |
|           | Lumin CHA      |             |                           |     |    |     |    |     | 4    |      |        |
| Panasonic | Lunix GH4      | -           |                           |     | 4  |     | _  | _   | v    | _    | _      |
|           | DC-S1GK-K      |             |                           | 4   | 4  | -   | -  | -   |      | -    |        |
|           | Lumix GHS      | M3C-USB     | M3C-Micro+ Micro to Type- | 1   | 1  | 1   | 1  | 1   | 4    | 1    |        |
|           | DC. CHESCER K  | 11150 030   | C Adapter ( 选配 )          | 4   | 4  | 4   | V  | - V | 4    | 4    | _      |
|           | 76             |             | M2C-Micro+ Micro to Tupe- | 4   | 1  | 1   | 1  | 1   | 4    | 1    |        |
| Nikon     | 77             | M3C-USB     | C Adanter ( 清配 )          | 1   | 1  | 1   | 1  | 1   | 4    | 1    |        |
|           | D850           | 1           | M2C-Mirro                 | 4   | 1  | 1   | 1  | 1   | 4    | 1    |        |
|           | ¥-T2           |             | mac Wilcio                | 4   | 1  | -   | -  | -   | 4    | -    |        |
|           | ¥-T2           | 1           |                           | 1   | 1  | _   | -  | -   | 4    |      |        |
| FUJFILM   | X-T20          | MCSC-C1     | C1 Shutter Cable ( 选配 )   | 1   | 1  | _   | -  | -   | 4    |      |        |
|           | X-T20          | 1           |                           | -   | 1  | _   | -  | -   | 4    |      |        |
|           | 0.130          |             |                           | · · |    |     |    |     | V V  |      |        |

注意:最新相机控制列表请参考官方网站提供的相机控制文档。

操作步骤:

• 长按拨盘中键进入菜单,选择'相机',参考相机支持列表选择使用的相机型号

• 参考相机支持列表连接相机控制线。

相机控制线一端为Mini-USB接口,连接在Air 2的相机控制口,另一端连接在相机对应的 控制接口即可。

选择好相机类型并连接好相机控制线后,可通过单击电源键控制相机录制,双击电源键控制相机机识。

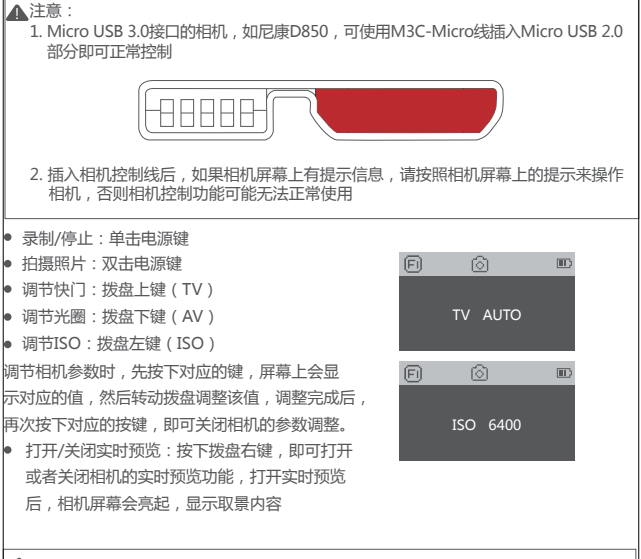

▲ 注意:

 只有唤出相机的参数设置后,转动拨盘才能调节相机对应的参数,默认状态下转动拨盘会调节跟随速度。关于跟随状态的更多信息请参考第35页
部分相机(如索尼A7S2)带有传感器,如果取景器前方被遮挡,会自动关闭相机 屏幕,切换到取景器观看预览,请在相机设置中将预览设置为显示屏即可

# 电机出力

Air 2的有效负载为4200g,在负载不同的重量时,需要调节电机的出力大小,才能达到最佳的稳定效果。Air 2有以下3种调节电机出力的方法:

• 自动调参的操作方法:

a. 安装好相机并调节好平衡;

b. 打开所有的电机锁;

c. 稳定器开机,长按Fn键,或进入菜单选择'高级'>'自动调参';

e. 自动调参的过程中,稳定器各个电机会自行转动,寻找最合适的出力值。等待约5秒, 稳定器停止抖动,调参完成。

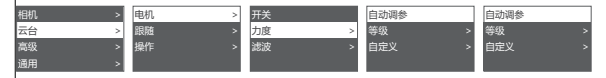

• 设定出力档位:

稳定器出厂时,预置了5组电机出力值,适合不同重量级别的相机,方便用户快速使用。进入菜单,选择'云台'>'电机'>'出力'>'等级'即可。

自定义各个电机的出力值:
如果需要更加精确的控制电机出力,用户可通过自定义来修改每个电机的出力
值,调节范围为0--100。进入菜单,选择'云台'>'电机'>'出力'>'自定义'即可。

▲注意:

1. 在比较极限的相机镜头组合下,自动调参功能可能无法准确计算出合适的出力值,请根据情况手动调节电机出力。

2. 电机出力太低 , 会导致拍摄画面不够稳定 ; 电机出力太高 , 会导致稳定器高 频震动。

 当电机出力在临界值时,稳定器在正置状态下不震动,但在前倾或倒置状态 下会震动,请适度降低电机出力即可。

# 跟随模式、态极模式、极速跟随

Air 2支持独立控制各轴的跟随开关,开启跟随功能后,稳定器会根据用户的动作,来控制 相机跟随转动。

用户可通过拨盘按键直接开启/关闭各轴的跟随及转动拨盘调节跟随速度,也可以在菜单内 完成调节。

| 跟随开关       | 对比示例一 | 对比示例二 |
|------------|-------|-------|
| 开启俯<br>仰跟随 |       |       |
| 关闭俯<br>仰跟随 |       |       |
| 开启横<br>滚跟随 |       |       |
| 关闭横<br>滚跟随 |       |       |

▲注意:

- 1. AirCross 2出厂默认开启航向跟随。
- 除了独立控制各轴的跟随开关,也可以通过扳机键来迅速进入常用的跟随模式,请参考 P28
- 3. 橫滚跟随的角度为30°,如需更大的橫滚跟随角度,请三击Fn键,进入态极模式,即可 三轴全域跟随
- 如果需要更快的航向跟随速度,可单击Fn键,开启极速跟随模式。极速跟随模式仅支持 航向轴

# 手动定位

手动定位可快速调整相机拍摄的方向。开启手动定位后,用手直接掰动相机朝向,相机会 停留在最终的方向,不会自动回到稳定位置,可用于快速调节相机的拍摄方向

Air 2默认开启俯仰轴和航向轴的手动定位功能,横滚轴的手动定位可在菜单内开启。

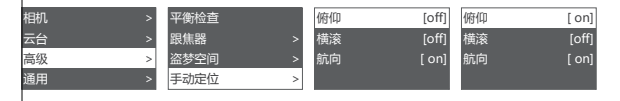

注意:

跟随功能的优先级高于手动定位,当某个轴的跟随功能打开后,手动定位功 能则无法使用,关闭跟随后,手动定位功能才能正常使用。

#### 按键自定义

按键自定义可以按照用户的使用习惯,来手动指定各个按键的功能、灵敏度及操作方向。 例:

上下拨动摇杆默认控制俯仰轴转动,可通过自定义,来控制横滚轴或航向轴转动;

左右拨动摇杆默认控制俯航向转动,可通过自定义,来控制俯仰轴或航向轴转动;

| 相机 > | Ł | 电机 | > | 摇杆 | > | 功能  | > | 左右 | 1 | [p] |
|------|---|----|---|----|---|-----|---|----|---|-----|
| 云台 > | ŀ | 跟随 | > | 手轮 | > | 灵敏度 | > | 上下 |   | [t] |
| 高级 > | Ł | 操作 | > | 扳机 | > | 习惯  | > |    |   |     |
| 通用 > |   |    |   | 拨盘 | > |     |   |    |   |     |

按键的灵敏度越高,控制越敏感、快速,将'习惯'改为-,则操作方向与原来相反。更多的按键自定义,请参考P30菜单说明'。

#### 盗梦空间

盗梦空间功能可控制相机水平转动,用于拍摄颠倒、旋转的画面。主界面下,双击Fn键, 即可进入盗梦空间功能。进入盗梦空间功能后,俯仰电机控制相机转动到镜头朝上,自动 开启各轴的跟随。

盗梦空间的按键定义:

• 向左或向右拨动摇杆:云台向左或向右转动,松开摇杆或到达指定角度后停止转动

- 转动拨盘:调节转动速度
- 单击拨盘左键:自动向左旋转,如果正在自动旋转,则停止旋转
- 单击拨盘右键:自动向右旋转,如果正在自动旋转,则停止旋转
- 单击拨盘上/下键:选择转动的角度
- 常规:一直旋转不会自动停止
- 180:从开始转的位置起,转动180°后自动停止转动
- 360:从开始转的位置起,转动360°后自动停止转动

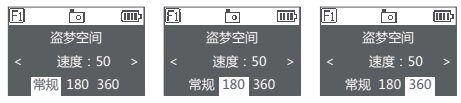

盗梦空间功能下,双击Fn键即可退出盗梦空间。

#### 平衡检查

平衡检查能够自动检查俯仰及横滚轴的平衡调节状况,并指导用户进行正确的 调节。

a. 给Air 2安装好三脚架,开机后放置在水平的桌面上;

b. 进入菜单,选择高级>平衡检查,云台开始检查平衡调节的情况;

| 相机 >     | 自动调参 |      | 相机向前调节 |
|----------|------|------|--------|
| 云台     > | 平衡检查 | 正在检查 | 俯仰向上调节 |
| 高级 >     | 跟焦器  | >    | 横滚平衡良好 |
| 通用     > | 盗梦空间 | >    | 退出     |

c. 平衡检查完成后,屏幕上会提示各轴的平衡状况,如需调整,也会提示调整方向;

d. 按照提示信息调整后,可重新检查,直到平衡良好。

▲注意:

- 平衡检查只能检查俯仰轴和横滚轴,无法检查航向轴的平衡状态;使用平衡检查时, 务必确认电机锁已经解除;
- 2. 平衡检查完成后,云台会自动关闭电机,以便于调节平衡;调节完平衡后,请长按菜 单键以唤醒电机。

#### 传感器校准

陀螺仪校准

当稳定器开机后,静置约5分钟,如果出现明显的漂移现象,就需要进行陀螺仪校准。校 准陀螺仪的步骤为:

- a. 稳定器开机 (长按电源键)。
- b. 关闭电机 (长按菜单键或进入菜单,选择云台>电机>开关,设置为 'off')。
- c. 将Air 2放置在水平的桌面上,使云台完全水平,保持稳定器处于静止状态,不要晃动稳 定器或歪斜放置稳定器。
- d. 进入菜单,选择高级>标定>陀螺仪,然后按下拨盘右键,等待约5s,直到'?'变为'ok'即可。

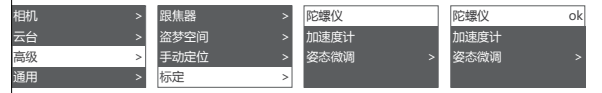

## • 加速度计校准

当稳定器开机后,无明显漂移,但相机不水平,就需要进行加速度计校准。校准加速度计的步骤为:

- a. 稳定器开机 (长按电源键)
- b. 关闭电机(长按菜单键或进入菜单,选择云台>电机>开关,设置为 'off')
- c. 将Air 2放置在水平的桌面上,使云台完全水平,保持稳定器处于静止状态,不 要晃动稳定器或歪斜放置稳定器(建议安装好相机,以相机的水平仪为参考)
- d. 进入菜单,选择高级>标定>加速度计,然后按下拨盘右键,等待约5s,直到'?'变为 'ok'即可。

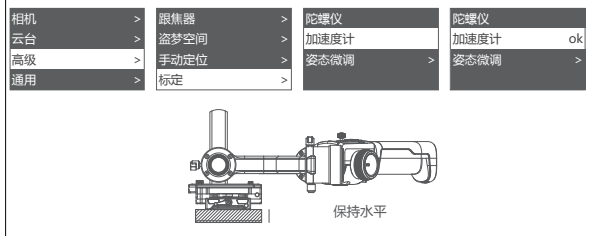

### ▲ 注意:

- 1. 校准过程中请使云台保持静止状态,任何的晃动,都会导致校准出现偏差;
- 2. 校准过程中如果晃动过大,屏幕上会提示'err',请重新校准;
- 3. 非必要情况时,请不要随意进行校准操作。

### 姿态微调

在紧急的拍摄作业情况下,如果Air 2不能保持相机水平,又来不及进行传感器校准,可以通过平衡微调,来将相机调节到水平状态。

- a. 将稳定器开机,然后打开相机的水平仪,观察俯仰轴和航向轴的偏移情况;
- b. 进入菜单,选择高级>标定>姿态微调,将光标移动到不水平的轴上,然后转动 拨盘,调节该轴的微调值,直到相机完全水平。

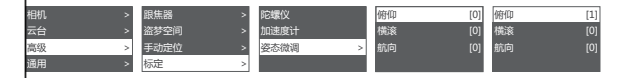

▲注意:

- 平衡微调只能在约±5°的范围内来调节各轴的角度,偏差太多的情况下,无法完全 调平相机;
- 2. 平衡微调只是临时性的解决办法,在完成拍摄后,还是需要进行加速度计校准;
- 3. 平衡微调的参数不会保存,重启后会失效。

## 切换显示语言

Air 2支持中文、英文两种语言,用户可根据自身需求,来设置显示语言。

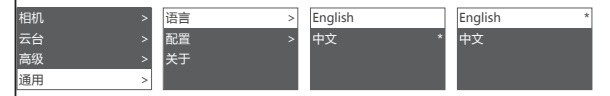

### 用户配置管理

Air 2可以保存三组用户的相机类型、电机出力、按键操作习惯等参数,方便用户在使用不同的相机时快速调用,避免每次更换相机后,都要重新调节各个参数的麻烦。

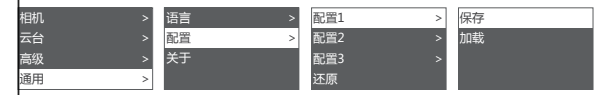

当配置数据比较混乱时,可选择'还原'来清除所有用户配置数据。

# 扩展使用

### 连接智能手机或电脑

Air 2内置BLUETOOTH 4.0蓝牙模块,可与智能手机连接,配合MOZA Master APP,能够 进行参数调节、延时摄影拍摄、固件升级等操作。Air 2配备了一个Type-C USB接口,可连 接电脑,配合MOZA Master软件,能够进行参数调节、固件升级等操作。

下载地址:https://www.gudsen.com/moza-Air 2

## ▲注意:

- 1. MOZA Master支持的系统为iOS、Android、Windows、MacOS
- 2. 在电脑上使用MOZA Master软件时,请先安装好驱动,否则电脑无法识别Air 2
- 智能手机无法直接与Air 2进行蓝牙配对连接,必须使用MOZA Master APP才能正常配对连接。

# 安装手机支架

将手机安装在相机上方,通过APP可实现目标跟踪。

a. 将手机支架固定在相机顶部的热靴接口上;

- b. 将手机横向装入手机夹;
- c. 打开APP, 进入目标跟踪功能,调节手机角度,使取景内容尽量与相机一致。

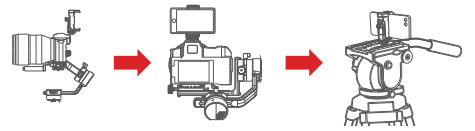

除安装在相机顶部用于目标跟踪外,也可通过手机支架将手机固定于液压云台上,以便使用体感控制功能。

# 固件升级

如果您使用电脑升级固件,请按以下步骤操作:

- a. 将Air 2关机
- b. 向下按住摇杆键,不要松开,然后单击电源键,屏幕上会显示 'Boot Mode',即进入 固件升级状态
- c. 将Air 2通过USB-C数据线连接到电脑上,启动升级软件,在设备列表中选择该Air 2
- d. 升级软件会自动进入固件升级界面,等待固件下载完成后,点击'升级'按钮,等待约30秒
- e. 升级过程中, Air 2屏幕会显示'Upgrading ', 升级完成后, 屏幕会显示'Upgrade Success', 然后重启Air 2即可

如果您使用APP升级固件,请按以下步骤操作:

- a. 将Air 2关机
- b. 向下按住摇杆键,不要松开,然后单击电源键,屏幕上会显示'Boot Mode',即进入 固件升级状态
- c. 启动APP, 点击'连接 '按钮搜索并连接Air 2设备
- d. APP会自动进入固件升级界面,等待固件下载完成后,点击'升级'按钮,等待约5分钟
- e. 升级过程中, Air 2屏幕会显示'Upgrading ', 升级完成后, 屏幕会显示'Upgrade Success', 然后重启Air 2即可

# 规格参数

| Air 2     |                  |  |  |  |  |  |
|-----------|------------------|--|--|--|--|--|
| 载重        | 0.3kg~4.2kg      |  |  |  |  |  |
| 尺寸        | 230*240*470 mm   |  |  |  |  |  |
| 俯仰包络尺寸    | 110 mm           |  |  |  |  |  |
| 横滚包络尺寸    | 100 mm           |  |  |  |  |  |
| 航向轴机械限位范围 | 360°无限位          |  |  |  |  |  |
| 橫滚轴机械限位范围 | 360°无限位          |  |  |  |  |  |
| 俯仰轴机械限位范围 | +180°~-95°       |  |  |  |  |  |
| 电池类型      | INR18650D250     |  |  |  |  |  |
| 电池容量      | 2500 mAh         |  |  |  |  |  |
| 工作电压      | 14.8V            |  |  |  |  |  |
| 静态电流      | 150mA            |  |  |  |  |  |
|           | 蓝牙4.0 BLE        |  |  |  |  |  |
| 通信方式      | 2.4G             |  |  |  |  |  |
|           | USB              |  |  |  |  |  |
| 相机控制接口    | Mini USB 5V 1A   |  |  |  |  |  |
| 假电池供电接口   | DC2.0mm 7.8V 1A  |  |  |  |  |  |
| 附件供电接口    | DC5.5mm 12V 2A   |  |  |  |  |  |
| 直流供电输入接口  | DC5.5mm 14.8V 3A |  |  |  |  |  |
| 工作温度      | 050℃             |  |  |  |  |  |